#### Panel Konta - instrukcja

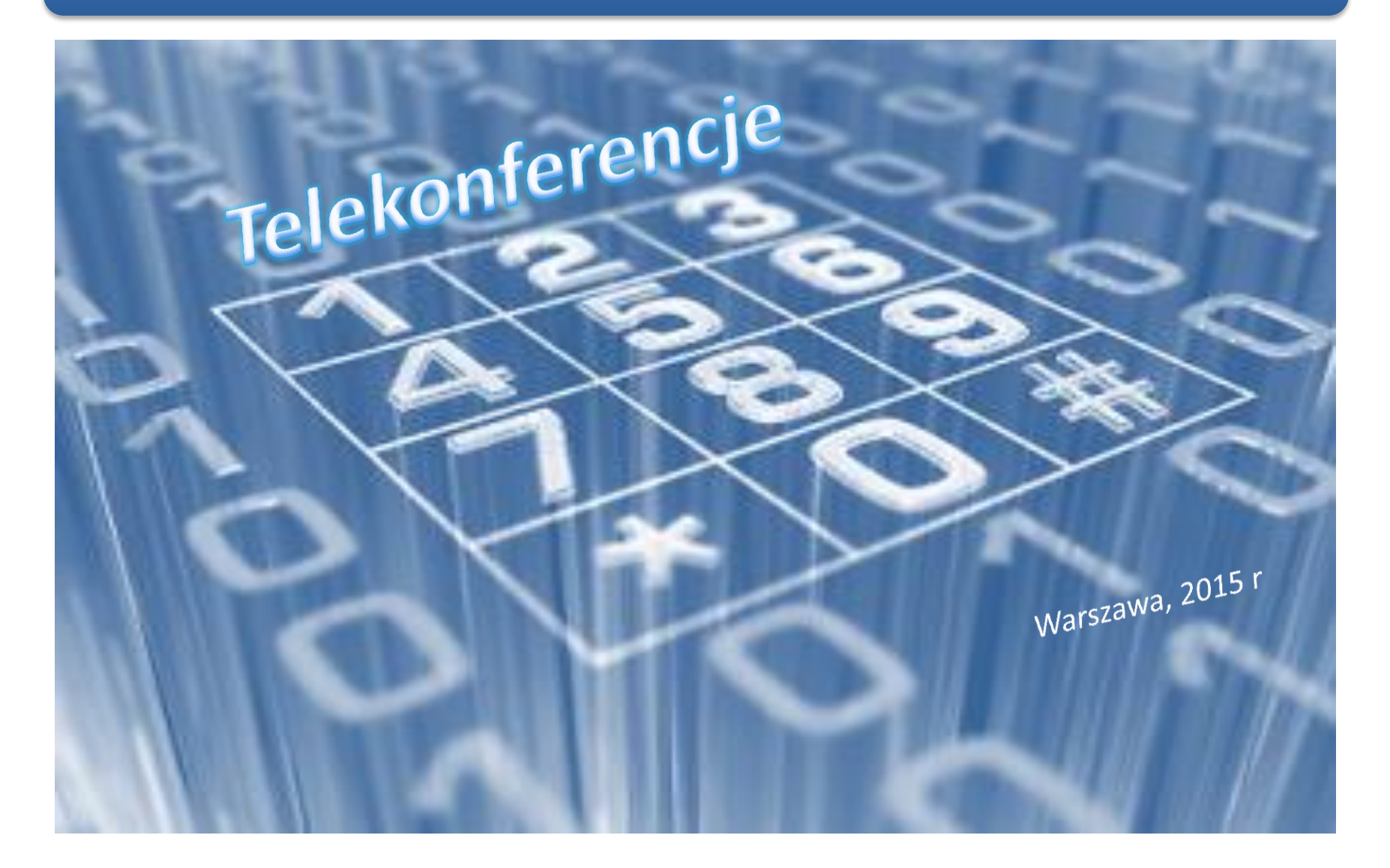

# Spis treści

- 1. Logowanie
- 2. Strona startowa
- 3. Profil Klienta
- 4. Zmiana języka
- 5. Zmiana hasła
- 6. <u>Selektywne kierowanie połączeń</u>
- 7. Konferencje
- 8. Poczta głosowa

#### W celu powrotu do spisu treści kliknij na

przycisk

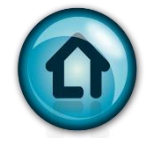

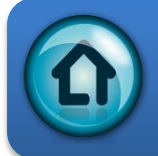

### Panel Konta - Logowanie

**Customer Login** 

https://konto.voice.nask.pl

 Login Form

 Password

 Eoraot vour password?

 Wpisz Login i Hasło otrzymane od NASK wraz z informacją o uruchomieniu usługi

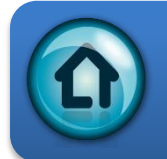

# Konto portal samoobsługi

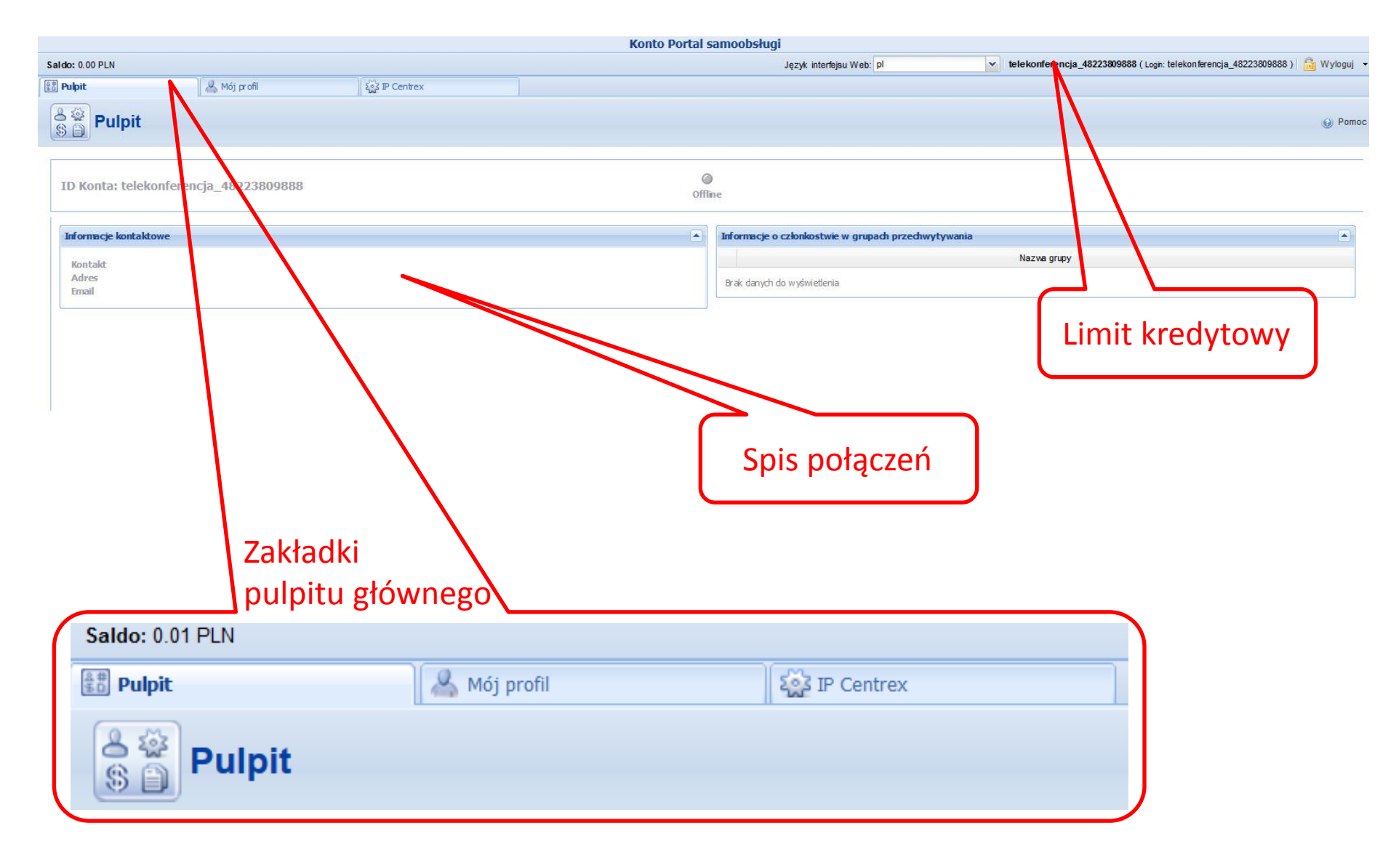

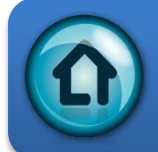

# Portal Konta – Mój Profil

|                                  |                       | Konto Portal samoobskugi  |
|----------------------------------|-----------------------|---------------------------|
| Saldo: 0.00 PLN                  |                       | Konto Portal Sunicoustagi |
| ŝ問 Pulpit                        | A Mój profi           |                           |
| Ogólne                           |                       |                           |
| 273                              | « Informacie ocohiste | Informacie Iontaktowe     |
| (2) Wybierz<br>Zakładkę "Ogólne" | Nazwa frmy            | Kontakt                   |
|                                  | Pani/Pan./            | Telefon                   |
|                                  | Imię                  | Faks                      |
|                                  | Drugie imię           | Dodatkowy telefon         |
|                                  | Nazwisko              | Dodatkowy kontakt         |
|                                  |                       | E-Mail                    |
|                                  | " Informacje adresowe |                           |
|                                  | Powiat                | Inne informaçe            |
|                                  |                       | Opis                      |
|                                  |                       |                           |
|                                  | Województwo           | (3) Wprowadź dane         |
|                                  | Kod pocztowy          | (3) wprowadz dane         |
|                                  | Miasto                | KUIItaktowe               |
|                                  | Państwo               |                           |
|                                  | Zapisz                |                           |
|                                  |                       |                           |
|                                  |                       |                           |

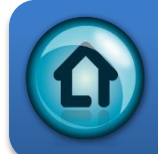

# Portal Konta – Zmiana języka

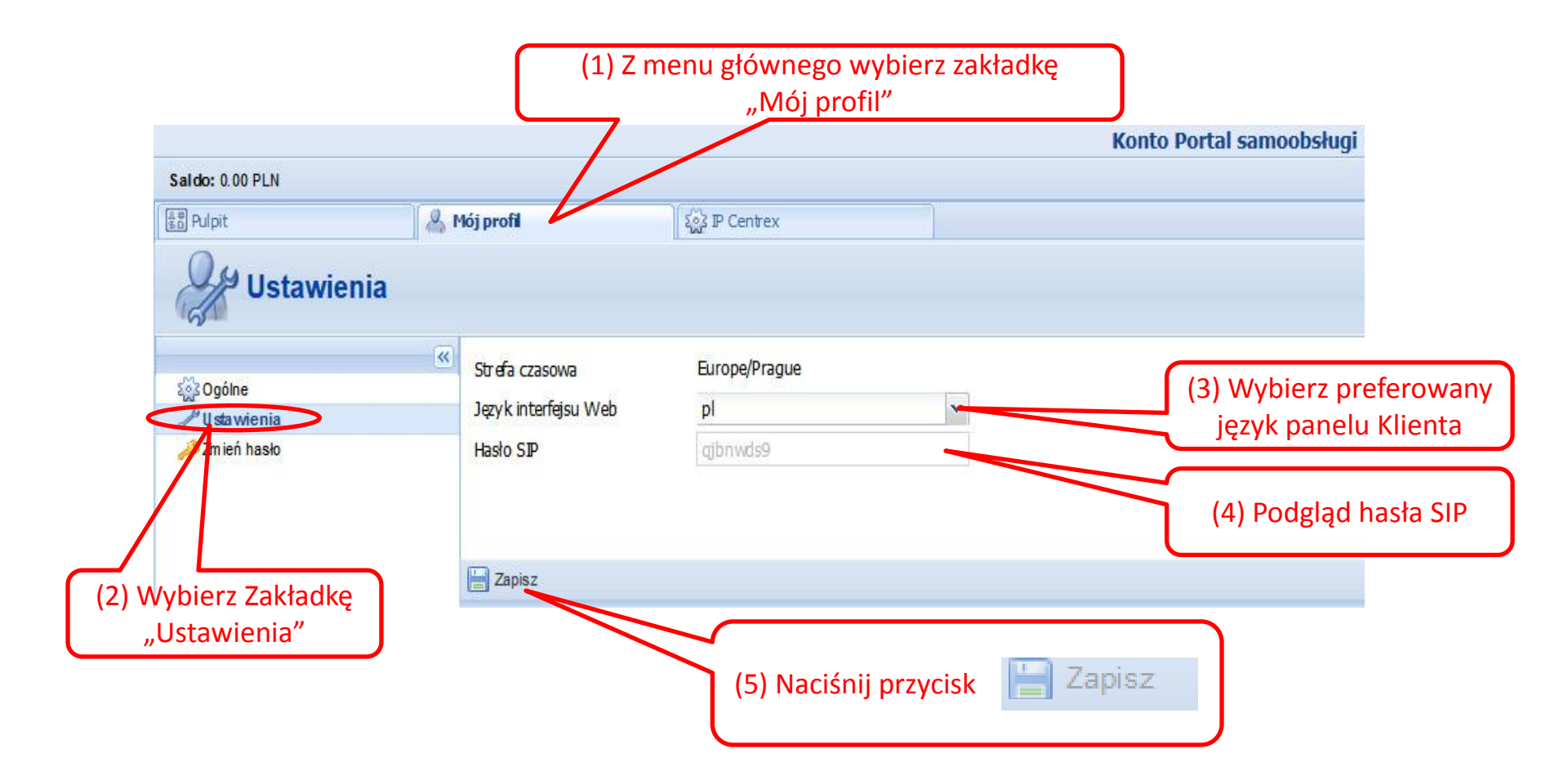

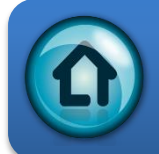

# Portal Konta – Zmiana hasła

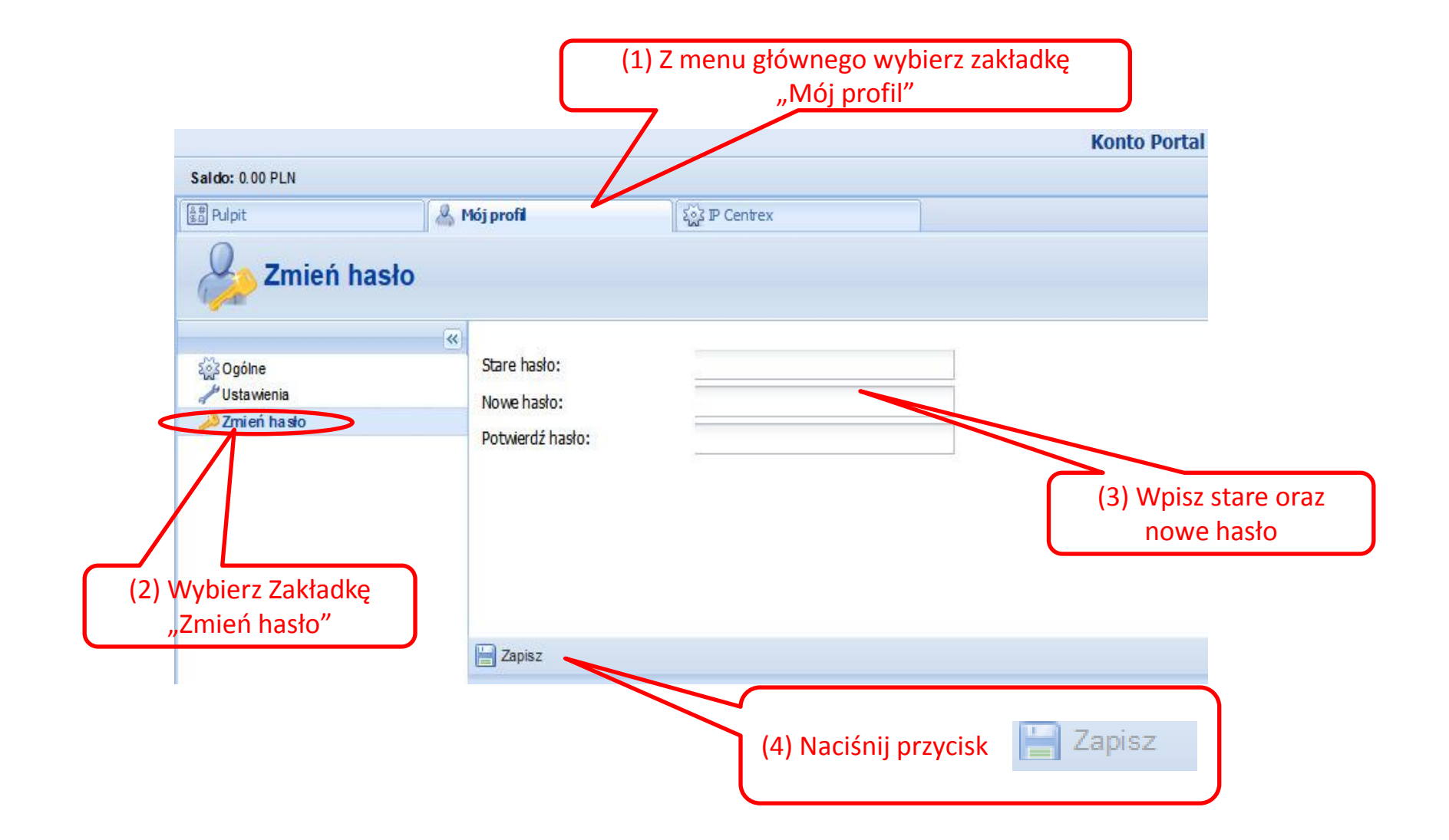

# Panel Konta – Selektywne kierowanie poł.

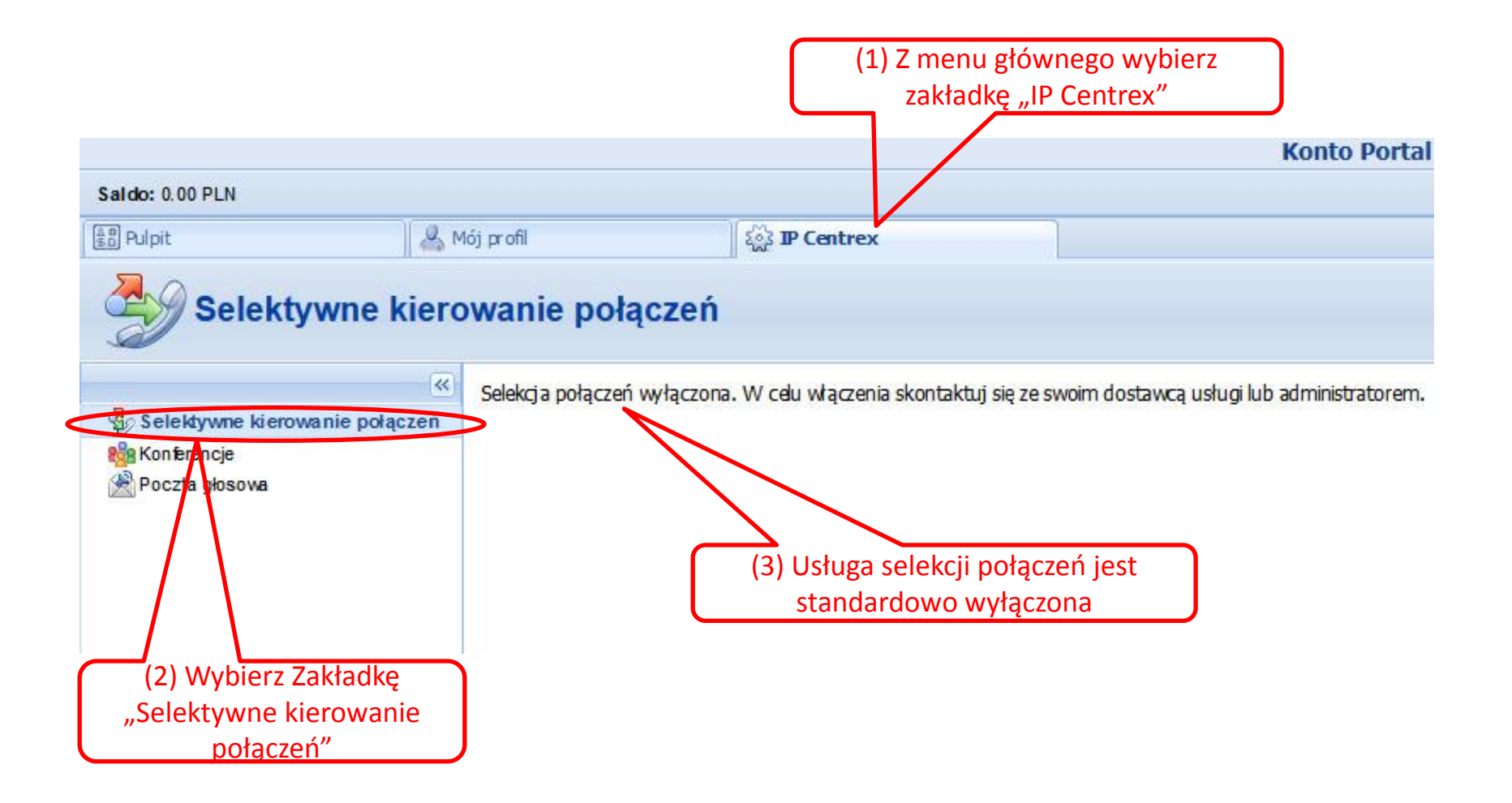

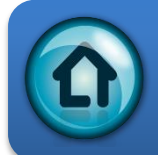

# Panel Konta – Konferencje

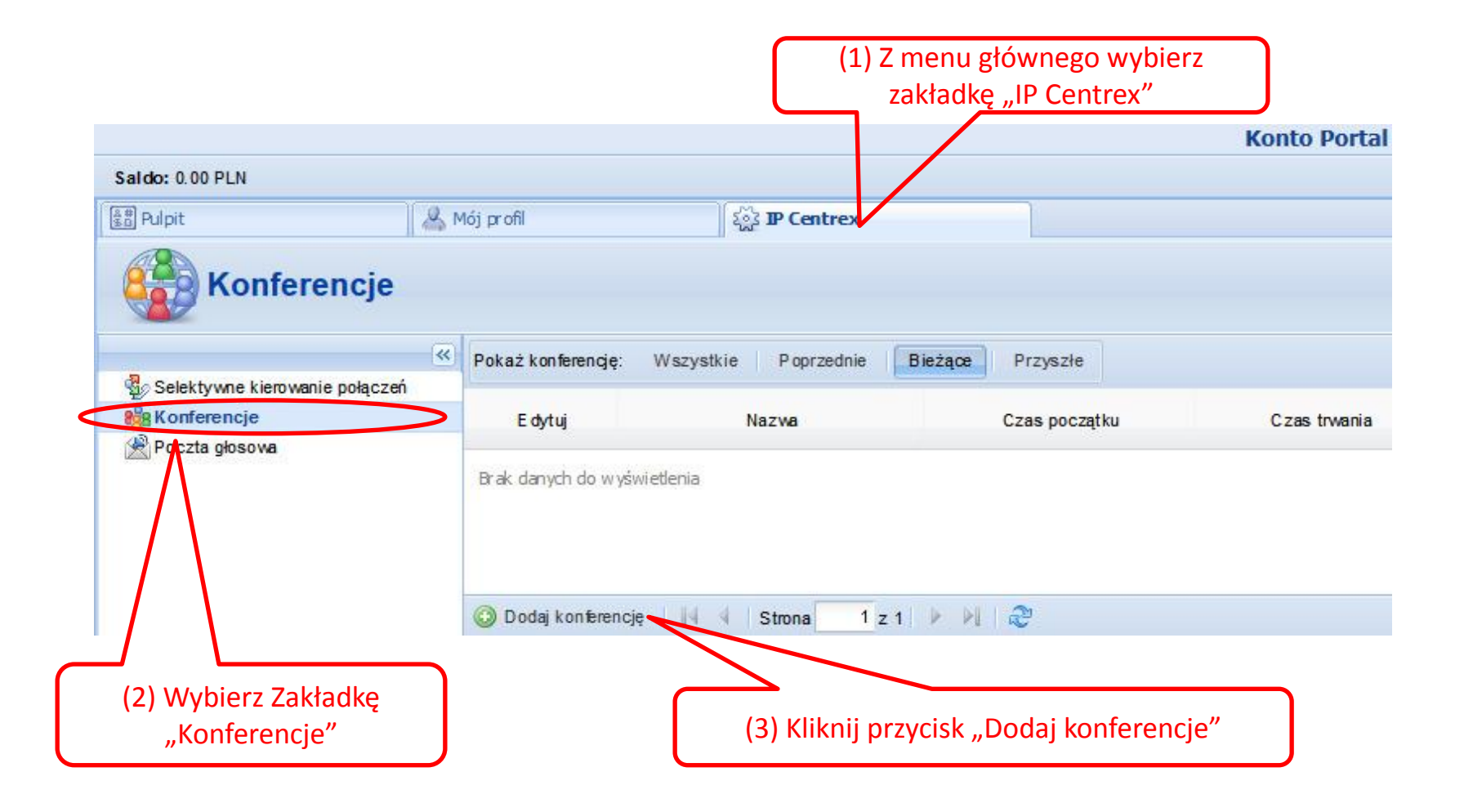

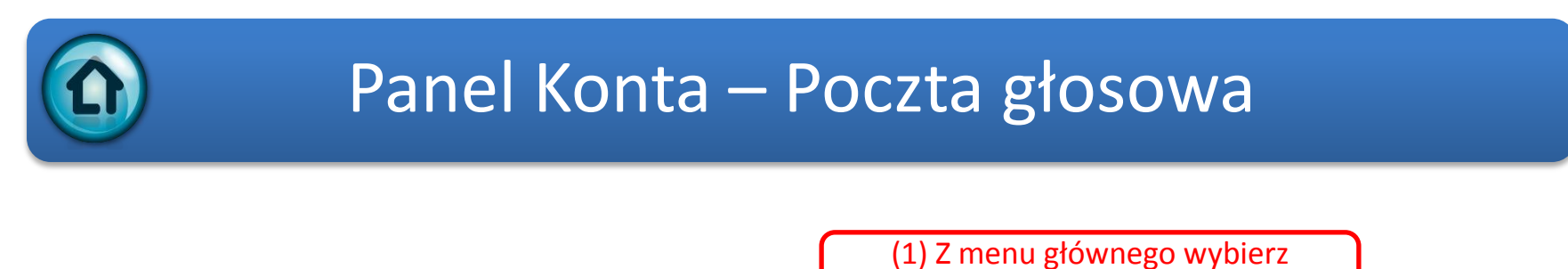

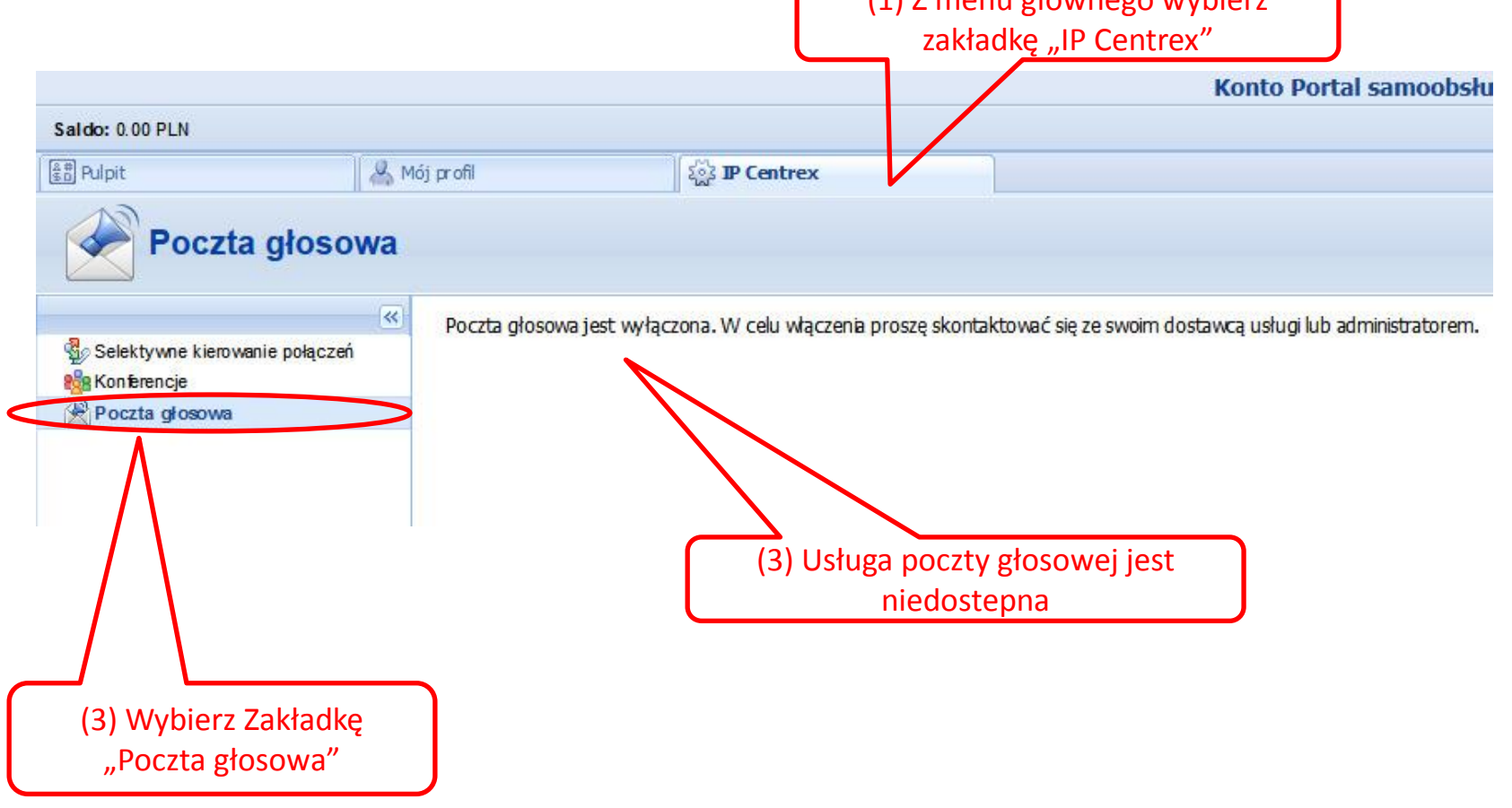